#### **COMPREHENSIVE SERVICES**

We offer competitive repair and calibration services, as well as easily accessible documentation and free downloadable resources.

#### SELL YOUR SURPLUS

We buy new, used, decommissioned, and surplus parts from every NI series. We work out the best solution to suit your individual needs. We Sell For Cash We Get Credit We Receive a Trade-In Deal

**OBSOLETE NI HARDWARE IN STOCK & READY TO SHIP** 

We stock New, New Surplus, Refurbished, and Reconditioned NI Hardware.

APEX WAVES

**Bridging the gap** between the manufacturer and your legacy test system.

1-800-915-6216
www.apexwaves.com
sales@apexwaves.com

 $\bigtriangledown$ 

All trademarks, brands, and brand names are the property of their respective owners.

Request a Quote Sclick Here CRIO-9024

MAINTAINING HARDWARE

# NI CMS-9024

#### NI Condition Monitoring System for NI InsightCM<sup>™</sup> Enterprise

This document describes how to maintain the CMS-9024 NI Condition Monitoring System. The CompactRIO-based CMS-9024 is a bundle of hardware and software that includes the following components and features:

- cRIO-9024 controller and cRIO-9114 chassis
- NI C Series modules installed in the chassis
- Pre-installed NI InsightCM Server software
- Network configuration via USB drive

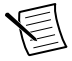

**Note** Complete the steps in the *NI CMS-9024 and CMS-9068 Quick Start* before using this document.

### Contents

| CompactRIO Reconfigurable Embedded System                                | 2   |
|--------------------------------------------------------------------------|-----|
| Controller Front Panel                                                   | 2   |
| Mounting the Chassis                                                     | 3   |
| Precautions to Take before Mounting the Chassis                          | 4   |
| Measuring the Ambient Temperature of the Chassis                         | 4   |
| Accommodating Air Circulation and Cabling Clearance                      | 4   |
| Mounting the Chassis Directly on a Flat Surface Using the Mounting Holes | 6   |
| Mounting the Chassis the NI Panel Mounting Kit                           | 6   |
| Mounting the Chassis on a DIN Rail                                       | 7   |
| Mounting the Chassis on a Desktop                                        | 8   |
| Installing C Series I/O Modules in the Chassis                           | 8   |
| I/O Module Arrangements                                                  | 9   |
| Removing I/O Modules from the Chassis                                    | 9   |
| Connecting to a Network                                                  | 10  |
| Grounding the Chassis                                                    | 10  |
| Wiring Power to the Controller                                           | 10  |
| Precautions to Take When Wiring Power to the Controller                  | 11  |
| Powering On the Controller                                               | 12  |
| Understanding LED Indications on the Controller                          | 12  |
| POWER LED                                                                | 12  |
| FPGA LED                                                                 | .12 |
| STATUS LED                                                               | .13 |
| USER1 LED                                                                | .13 |
| Troubleshooting Network Communication                                    | .13 |
| Resetting the Network Configuration of the Controller                    | .14 |

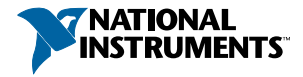

| Where to Go Next               | 1: | 5 |
|--------------------------------|----|---|
| Worldwide Support and Services | 1: | 5 |

# CompactRIO Reconfigurable Embedded System

The following figure shows the components of the CompactRIO reconfigurable embedded system.

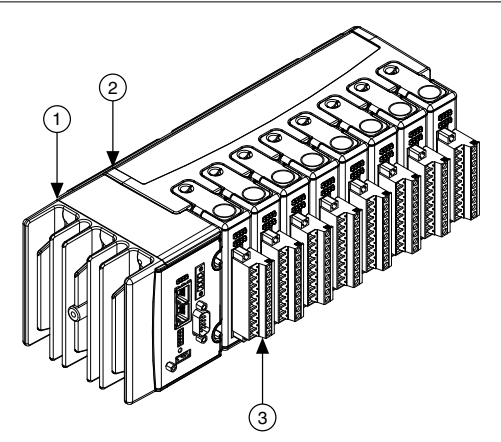

#### Figure 1. CompactRIO Reconfigurable Embedded System

- 1. cRIO-9024 intelligent real-time embedded controller
- 2. cRIO-9114 eight-slot reconfigurable embedded chassis
- 3. C Series I/O module

## **Controller Front Panel**

The following figure shows the I/O ports and other features of the cRIO-9024 controller.

Figure 2. cRIO-9024 Controller Front Panel

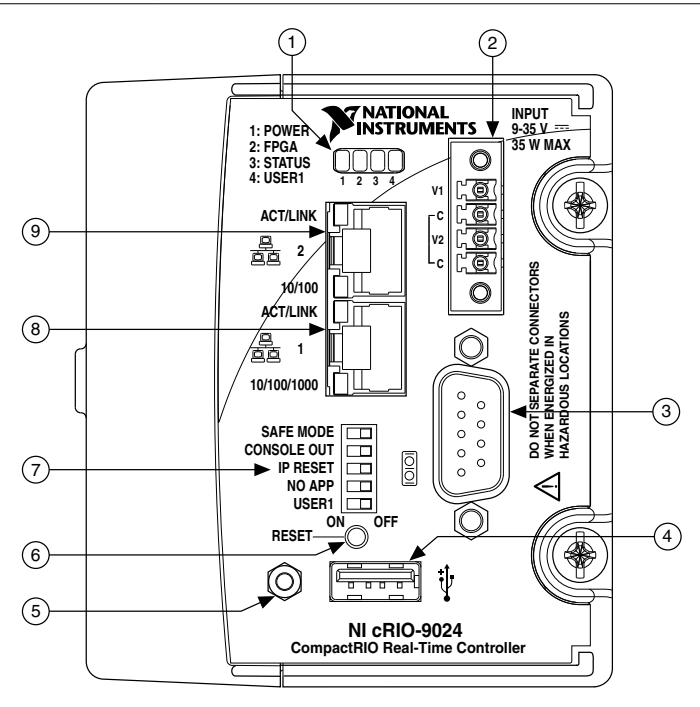

- 1. LEDs
- 2. Power connector
- 3. RS-232 Serial port
- 4. USB port
- 5. USB retention standoff

- 6. Reset button
- 7. DIP Switches
- 8. RJ-45 Ethernet port 1
- 9. RJ-45 Ethernet port 2

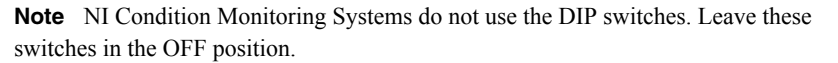

## Mounting the Chassis

To obtain the maximum allowable ambient temperature of 70 °C, mount the chassis horizontally on a flat, vertical, metallic surface such as a panel or wall. You can mount the chassis directly to the surface or you can use the NI Panel Mounting Kit.

You can also mount the chassis in other orientations, on a nonmetallic surface, on a 35-mm DIN rail, on a desktop, or in a rack, but mounting the chassis in these or other configurations can reduce the maximum allowable ambient temperature and can affect the typical accuracy of modules in the chassis.

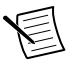

**Note** For more information about typical accuracy specifications for modules, visit ni.com/info and enter the Info Code criotypical.

Refer to the following sections of this document for more information about mounting the chassis in these configurations. Refer to the following table for additional resources you can use when you consider an appropriate mounting configuration for your application.

| Table 1. Additional nesources for Mounting Configurations                                        |                                                            |  |
|--------------------------------------------------------------------------------------------------|------------------------------------------------------------|--|
| Consideration                                                                                    | Resource                                                   |  |
| How can different mounting configurations cause temperature derating?                            | Visit ni.com/info and enter the Info<br>Code criomounting. |  |
| How can different mounting configurations affect the accuracy of C Series modules?               | Visit ni.com/info and enter the Info<br>Code rdcriotemp.   |  |
| What do I need to know about mounting the chassis in environments with high shock and vibration? | Visit ni.com/info and enter the Info<br>Code criomounting. |  |

Table 1. Additional Resources for Mounting Configurations

#### Precautions to Take before Mounting the Chassis

Before you mount the chassis, ensure that you have taken the following precautions:

- Record the serial number from the back of the chassis so that you can identify the NI Condition Monitoring System in software. You cannot read the serial number after you have mounted the chassis.
- Ensure that the chassis does not contain any I/O modules.

### Measuring the Ambient Temperature of the Chassis

Measure the ambient temperature at each side of the chassis, 63.5 mm (2.5 in.) from the side and 25.4 mm (1 in.) forward from the rear of the chassis.

### Accommodating Air Circulation and Cabling Clearance

Your installation must meet the following requirements for space and cabling clearance:

• Allow 25.4 mm (1 in.) on the top and the bottom of the chassis for air circulation, as shown in the following figure.

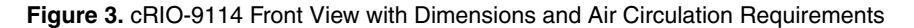

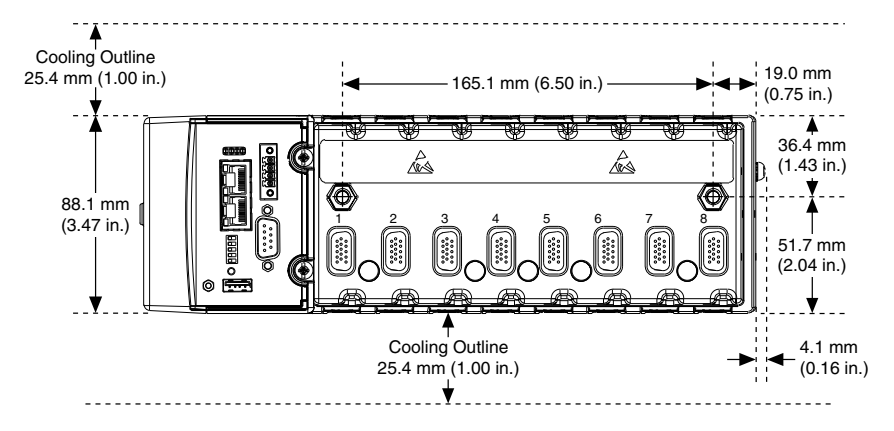

• Allow 50.8 mm (2 in.) in front of modules for cabling clearance for common connectors, such as the 10-terminal, detachable screw terminal connector, as shown in the following figure.

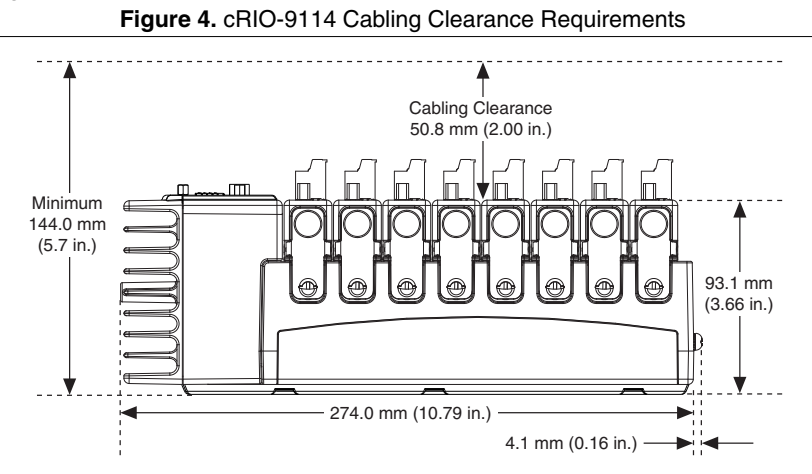

Refer to the following table for additional resources about system dimensions and cabling clearance considerations.

| Consideration                                                                                                    | Resource                                              |  |
|----------------------------------------------------------------------------------------------------|-------------------------------------------------------|--|
| Where can I find more information about dimensions<br>of the system, included detailed dimensional<br>drawings?        | Visit ni.com/dimensions.                              |  |
| Where can I find more information about the minimum cabling clearance for C Series modules with other connector types? | Visit ni.com/info and enter the Info Code rdcrioconn. |  |

# Mounting the Chassis Directly on a Flat Surface Using the Mounting Holes

Complete the following steps to mount the chassis directly on a flat, rigid surface using the mounting holes in the chassis. National Instruments recommends that you mount the chassis in this manner for environments with high shock and vibration.

- 1. Use the dimensions provided in this document to prepare the surface for mounting the chassis.
- 2. Align the chassis on the surface.
- 3. Fasten the chassis to the surface using two M4 or number 10 panhead screws appropriate for the surface, as shown in the following figure. Screws must be longer than 19 mm (0.75 in.) to pass all the way through the chassis. National Instruments does not provide these screws with the chassis.

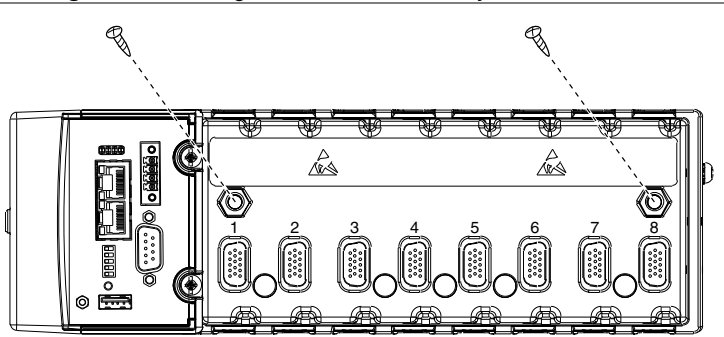

#### Figure 5. Mounting the cRIO-9114 Directly on a Flat Surface

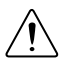

**Caution** Ensure that the chassis does not contain any I/O modules before you remove it.

## Mounting the Chassis the NI Panel Mounting Kit

Complete the following steps to use the NI panel mounting kit (part number 779558-01) to mount the chassis on a flat surface.

- Fasten the panel mounting plate to the chassis using a number 2 Phillips screwdriver and M4 × 22 screws. National Instruments provides these screws with the panel mounting kit. You must use these screws because they are the correct depth and thread for the panel mounting plate. Tighten the screws to a maximum torque of 1.3 N · m (11.5 lb · in.).
- 2. Fasten the panel mounting plate to the surface using the screwdriver and screws that are appropriate for the surface. The maximum screw size is M5 or number 10.

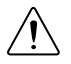

**Caution** Ensure that the chassis does not contain any I/O modules before you remove it.

#### Mounting the Chassis on a DIN Rail

Complete the following steps to use the NI 9915 DIN rail mounting kit (part number 779018-01) to mount the chassis on a standard 35-mm DIN rail.

Fasten the DIN rail clip to the chassis using a number 2 Phillips screwdriver and M4 × 22 screws, as shown in the following figure. National Instruments provides these screws with the DIN rail mounting kit. Tighten the screws to a maximum torque of 1.3 N · m (11.5 lb · in.).

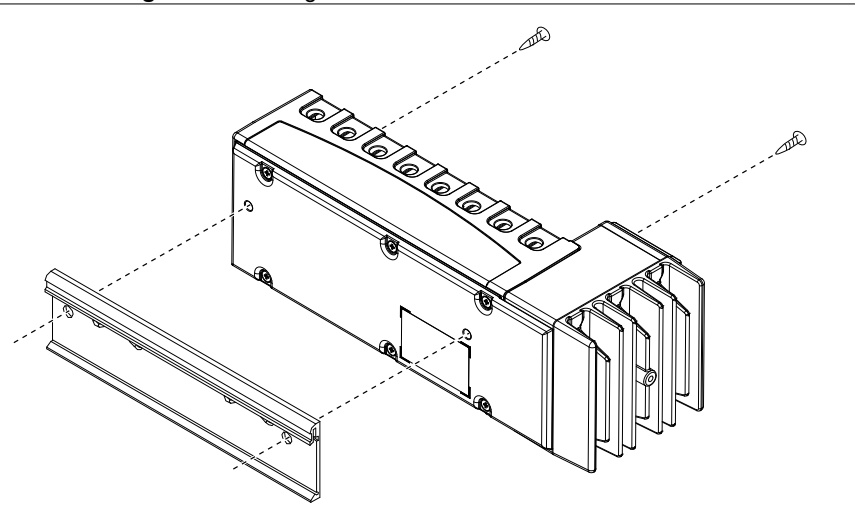

Figure 6. Installing the DIN Rail CLIP on the cRIO-9114

2. Insert one edge of the DIN rail into the deeper opening of the DIN rail clip, as shown in the following figure.

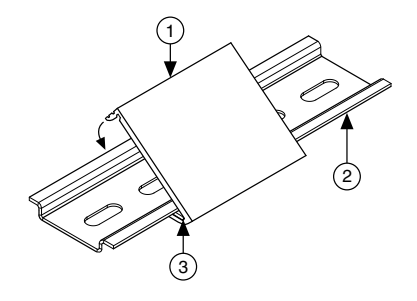

- 1. DIN rail clip
- 2. DIN rail
- 3. DIN rail spring
- 3. Press down firmly on the chassis to compress the spring until the clip locks in place on the DIN rail.

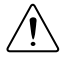

**Caution** Ensure that the chassis does not contain any I/O modules before you remove it.

#### Mounting the Chassis on a Desktop

You can use the NI 9901 desktop mounting kit to mount the chassis on a desktop. Install the adapter bracket using two M3  $\times$  20 screws. National Instruments provides the adapter bracket and screws with the desktop mounting kit. Refer to the NI 9901 documentation for more information about mounting the chassis on a desktop.

# Installing C Series I/O Modules in the Chassis

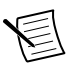

**Note** Before you install a C Series I/O module in the chassis, ensure that no I/O-side power is connected to the module. If the system is in a nonhazardous location, the chassis power can be on when you install modules.

Complete the following steps to install a C Series I/O module in the chassis.

1. Align the module with a slot in the chassis, as shown in the following figure. The module slots are labeled 1 to 8, left to right.

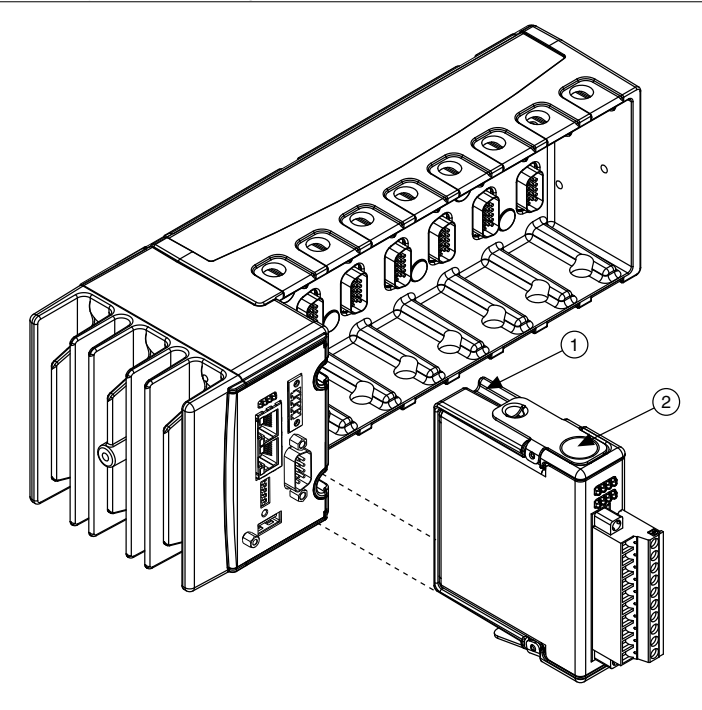

- 1. Insertion groove
- 2. Latch
- 2. Squeeze the latches and insert the module into the slot.
- 3. Press firmly on the connector side of the module until the latches lock the module into place.
- 4. Repeat these steps to install additional modules.

#### I/O Module Arrangements

NI InsightCM Server supports only dynamic C Series I/O modules, such as the NI 9232, installed on the CMS-9024. You must fill module slots in ascending order starting with slot 1. You cannot skip any slots but you do not have to use every slot.

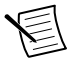

**Note** You must connect tachometers to the module in slot 1. Do not connect any other sensors to the module in slot 1.

#### Removing I/O Modules from the Chassis

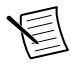

**Note** Before you remove a C Series I/O module from the chassis, ensure that no I/O-side power is connected to the module. If the system is in a nonhazardous location, the chassis power can be on when you install modules.

To remove a C Series I/O module from the chassis, squeeze the latches on both sides of the module and pull the module from the chassis.

# Connecting to a Network

Use a standard Category 5 (CAT-5) or better shielded, twisted-pair Ethernet cable to connect the RJ-45 Ethernet port on the cRIO-9024 to an Ethernet hub.

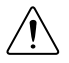

**Caution** To prevent data loss and to maintain the integrity of your Ethernet installation, do not use a cable longer than 100 m.

The first time you power up the cRIO-9024, it attempts to initiate a DHCP network connection. If the cRIO-9024 cannot initiate a DHCP connection, it connects to the network with a link-local IP address with the form 169.254.x.x. After the chassis powers up, you must configure the network settings in Systems Manager.

# Grounding the Chassis

Complete the following steps to connect the chassis grounding terminal to the grounding electrode system of your facility.

- 1. Attach a ring lug to a 2.0 mm<sup>2</sup> (14 AWG) or larger wire.
- 2. Remove the grounding screw from the grounding terminal on the right side of the chassis.
- 3. Attach the ring lug to the grounding terminal.
- 4. Tighten the grounding screw to  $0.5 \text{ N} \cdot \text{m}$  (4.4 lb  $\cdot$  in.) of torque.
- 5. Attach the other end of the wire to the grounding electrode system of your facility using a method appropriate for the application.

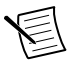

**Note** If you use shielded cabling to connect to a C Series I/O module with a plastic connector, attach the cable shield to the chassis grounding terminal using 1.3 mm<sup>2</sup> (16 AWG) or larger wire. Attach a ring lug to the wire and attach the wire to the chassis grounding terminal. Solder the other end of the wire to the cable shield. Use shorter wire for better EMC performance.

For more information about ground connections, visit ni.com/info and enter the Info Code emcground.

# Wiring Power to the Controller

The cRIO-9024 requires an external power supply that meets device specifications. The cRIO-9024 filters and regulates the supplied power and provides power for all I/O modules installed in the chassis. The cRIO-9024 has one layer of reverse-voltage protection.

The following figure shows the terminal screws, which secure the wires in the screw terminals, and the connector screws, which secure the power connector on the front panel.

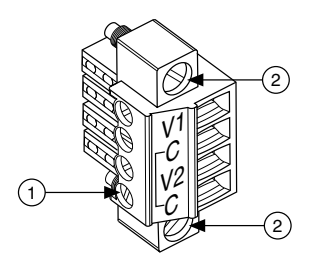

- 1. Terminal screws
- 2. Connector screws

Complete the following steps to connect a power supply to the chassis.

1. Install the ferrite provided with the controller across the negative and positive leads of the power supply, approximately 50–75 mm (2–3 in.) from the ends of the leads near the controller, as shown in the following figure.

#### Figure 10. Installing a Ferrite on the Power Supply Wires

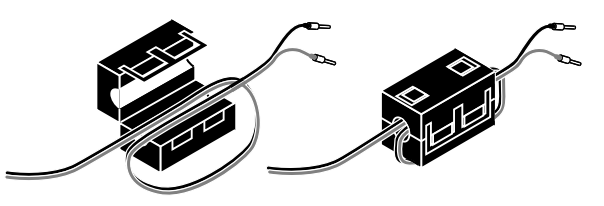

- 2. Connect the positive lead of the power supply to the V1 or V2 terminal of the COMBICON power connector installed on the front panel of the cRIO-9024 and tighten the terminal screw.
- 3. Connect the negative lead of the power supply to one of the C terminals of the power connector and tighten the terminal screw.
- 4. Optionally, connect the positive lead of another power supply to the other V terminal and the negative lead to one of the C terminals.
- 5. Tighten the connector screws.

# Precautions to Take When Wiring Power to the Controller

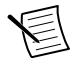

**Note** If you connect power to both the VI and V2 terminals, ensure that the voltage difference between the two power inputs, measured at the controller power connector, is at least 500 mV.

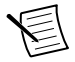

**Note** The controller draws power from either the V1 or V2 terminals depending on which terminal has a higher voltage. The controller does not draw power from both

terminals. The controller switches between the V1 and V2 terminals without affecting operation.

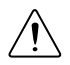

**Caution** The C terminals are internally connected to each other. If you use two power supplies, ensure that they share a common ground.

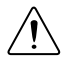

**Caution** The C terminals are internally connected to the controller to prevent a faulty ground connection from causing the chassis ground to float. If you reverse the input voltage, the positive input voltage is connected directly to the chassis. The controller provides built-in reversed-voltage protection, but reversed voltage can damage connected peripherals if the chassis ground is not reliably connected to earth ground.

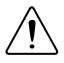

**Caution** Do not tighten or loosen the terminal screws on the power connector while the power connector is plugged in to the controller or while the power supply is on.

# Powering On the Controller

When you apply power to the CompactRIO system, the controller runs a power-on self test (POST). The Power and Status LEDs turn on briefly. When the Status LED turns off, the POST is complete. If the LEDs do not behave in this way when the system powers on, refer to the information in this document about understanding LED indications.

# Understanding LED Indications on the Controller

The following figure shows the LEDs on the cRIO-9024.

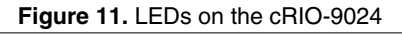

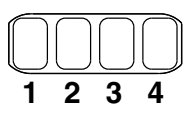

| 1. POWER | 3. STATUS |
|----------|-----------|
| 2. FPGA  | 4. USER1  |

## POWER LED

The POWER LED is lit while the cRIO-9024 is powered on. This LED indicates that the power supply connected to the controller is adequate.

# FPGA LED

NI Condition Monitoring Systems do not use the FPGA LED.

## STATUS LED

The STATUS LED is off during normal operation. After the device powers on, the cRIO-9024 indicates specific error conditions by flashing the STATUS LED a certain number of times every few seconds. If you observe this behavior after the device powers on, contact National Instruments support.

## USER1 LED

The USER1 LED can display the indications described in the following table:

| Indication        | Description                                                                                                    |
|-------------------|----------------------------------------------------------------------------------------------------|
| Flashing rapidly  | Indicates an error condition. Open Systems Manager to the <b>Dashboard</b> page to see the device status.                                                                               |
| Flashing steadily | Indicates normal operation.                                                                                                    |
| Solid             | Indicates that USB operations are in progress, such as reading or writing the connection information file. You can safely remove the USB drive when this LED resumes blinking steadily. |
|                   | <b>Note</b> This device polls USB drives every 15 seconds, so you might need to wait up to 15 seconds after a USB operation begins for the LED to light.                                |

#### Table 3. USER1 LED Indications

## **Troubleshooting Network Communication**

If the CMS-9024 does not connect to NI InsightCM Server with a status of Online, try the following troubleshooting tips:

- Check the Ethernet cable connections on the CMS-9024, host computer, and router.
- If you have network firewalls or other security software enabled, try temporarily turning them off. You might also need to add an exception for NI InsightCM Server by completing the following steps:
  - 1. Navigate to the standard Microsoft Windows Control Panel utility for managing firewall settings.
  - 2. Click Allow a program or feature through Windows Firewall.
  - 3. Click Allow another program.
  - 4. Select NI InsightCM and click Add.
  - 5. Click **OK** and close the firewall settings.
- Ensure that the ports listed in the following table are open to communication on the host computer. If you are using an intelligent switch on the network, ensure that the switch is not disabling these ports.

| Port   | Туре                             |
|--------|----------------------------------|
| 5353   | UDP (inbound and outbound rules) |
| 6342   | TCP (inbound and outbound rules) |
| 44515  | UDP (inbound and outbound rules) |
| 44516  | TCP (outbound rule)              |
| 44525  | UDP (inbound and outbound rules) |
| 80/443 | TCP (outbound rule)              |

Table 4. Host Computer Ports That Must Remain Open

• If you have multiple network cards on the host computer, ensure that you use the Windows Control Panel to disable all other network adapters, such as wireless adapters. Turning off the wireless antenna is insufficient.

#### Resetting the Network Configuration of the Controller

Complete the following steps to reset the IP address and connection type of the controller.

1. Insert a USB drive into the USB port on the controller front panel.

The USER1 LED lights solid, which indicates that the controller is writing a text file to the USB drive. The text file contains network and connection properties.

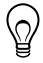

**Tip** You can use the blank USB drive included in the NI InsightCM Server kit.

- 2. Remove the USB drive from the controller when the USER1 LED returns to blinking steadily, which indicates that the operation is complete.
- 3. Insert the USB drive into a USB port on a computer.
- Browse the file structure of the drive for the InsightCM folder and open the text file whose filename matches the device hostname, which is the format of NI-cRIO-ModelNumber-SerialNumber.
- 5. In the [Ethernet Adapter 0] section of the file, complete the following steps.
  - a) Configure the following properties to set a static IP address:

```
IP Address Request Mode = "Static"
```

```
IP Address = "x.x.x.x"
```

where x. x. x. x is the desired IP address.

b) Enter True for the following item:

ChangeSettings = False

- 6. Save and close the file.
- 7. Insert the USB drive back into the USB port on the controller front panel.

The controller reads and applies the new properties.

# Where to Go Next

The following figure describes additional documentation and resources as you develop an application with the CMS-9024.

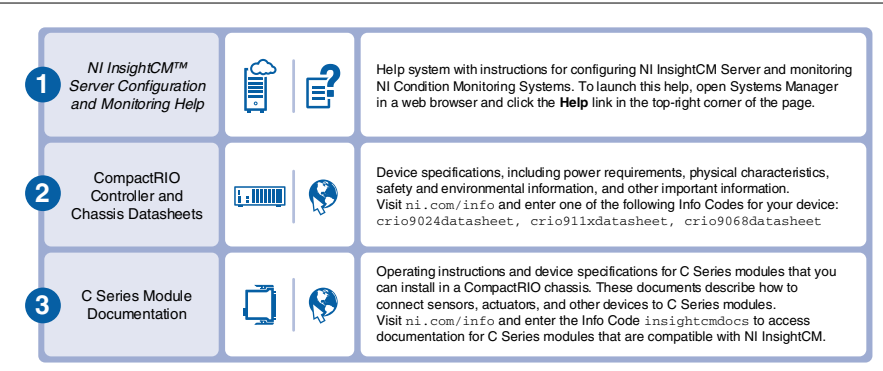

#### Figure 12. Where to Go Next

# Worldwide Support and Services

The National Instruments website is your complete resource for technical support. At *ni.com/support*, you have access to everything from troubleshooting and application development self-help resources to email and phone assistance from NI Application Engineers.

Visit *ni.com/services* for NI Factory Installation Services, repairs, extended warranty, and other services.

Visit *ni.com/register* to register your National Instruments product. Product registration facilitates technical support and ensures that you receive important information updates from NI.

National Instruments corporate headquarters is located at 11500 North Mopac Expressway, Austin, Texas, 78759-3504. National Instruments also has offices located around the world. For telephone support in the United States, create your service request at *ni.com/support* or dial 1 866 ASK MYNI (275 6964). For telephone support outside the United States, visit the *Worldwide Offices* section of *ni.com/niglobal* to access the branch office websites, which provide up-to-date contact information, support phone numbers, email addresses, and current events.

Refer to the *NI Trademarks and Logo Guidelines* at ni.com/trademarks for information on National Instruments trademarks. Other product and company names mentioned herein are trademarks for information on National Instruments products/technology, refer to the appropriate location: Help-Patents in your software, the patents.txt file on your media, or the *National Instruments Patent Notice* at ni.com/patents. You can find information about end-user license agreements (EULAs) and third-party legal notices in the readme file for your NI product. Refer to the *Export Compliance Information* at ni.com/legal/export-compliance for the National Instruments global trade compliance policy and how to obtain relevant HTS codes, ECCNs, and other import/export data. NI MAKES NO EXPRESS OR IMPLIED WARRANTIES AS TO THE ACCURACY OF THE INFORMATION CONTAINED HEREIN AND SHALL NOT BE LIABLE FOR ANY ERRORS. U.S. Government Customers: The data contained in this manual was developed at private expense and is subject to the applicable limited rights and restricted data rights as set forth in FAR 52.227-7014, and DFAR 252.227-7015.

© 2014 National Instruments. All rights reserved.